#### SE CONNECTER

spip-premiers-pas.odp. 01/20

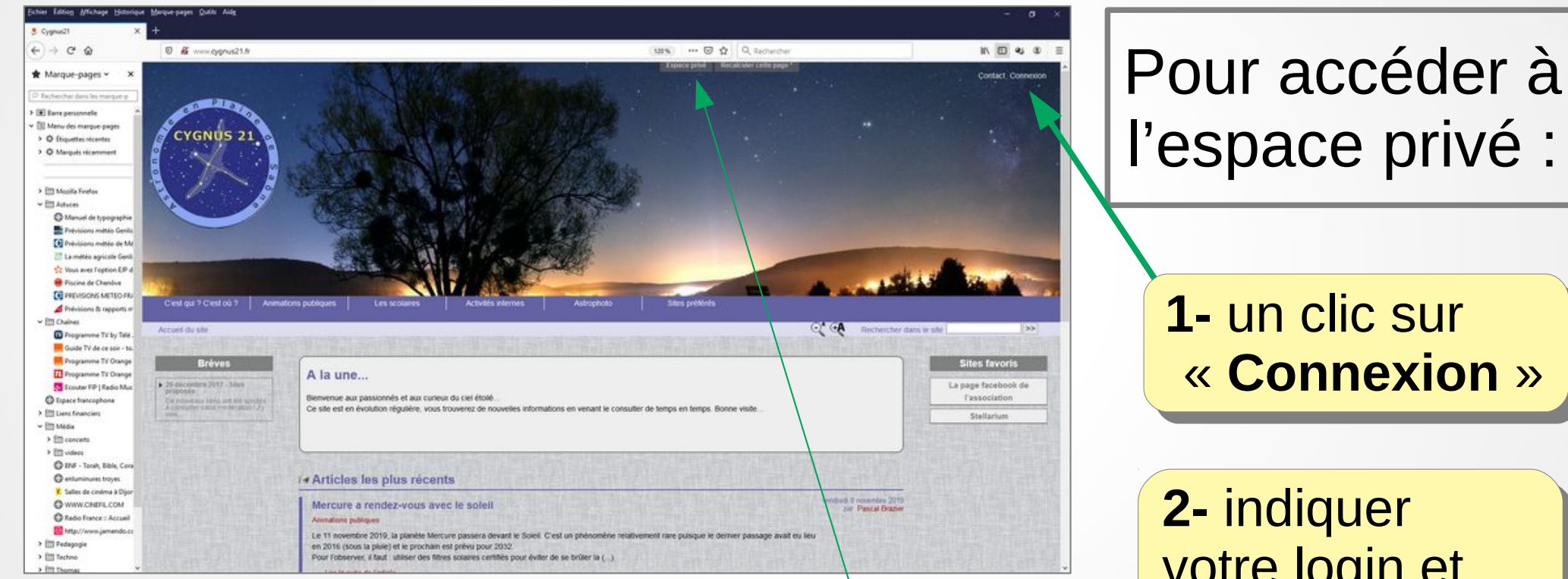

#### Nota : en cas de connexion récente, clic sur « Espace privé »

l'espace privé :

1- un clic sur « Connexion »

2- indiquer votre login et mot de passe

#### **ECRIRE**

### Deux petits boutons et c'est tout !

- Pour écrire un article

- Pour écrire une brève

Le reste : on ne touche pas !

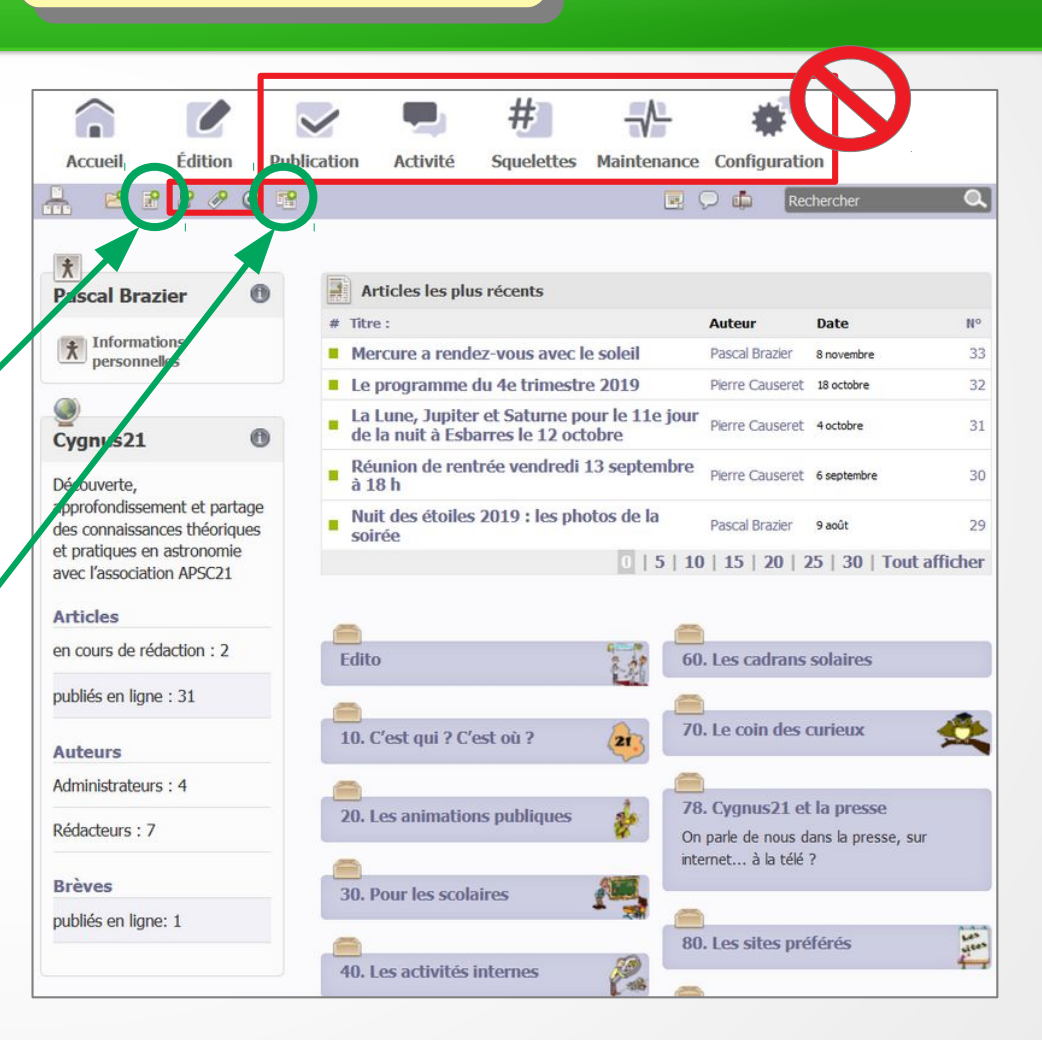

### ÉCRIRE UN ARTICLE

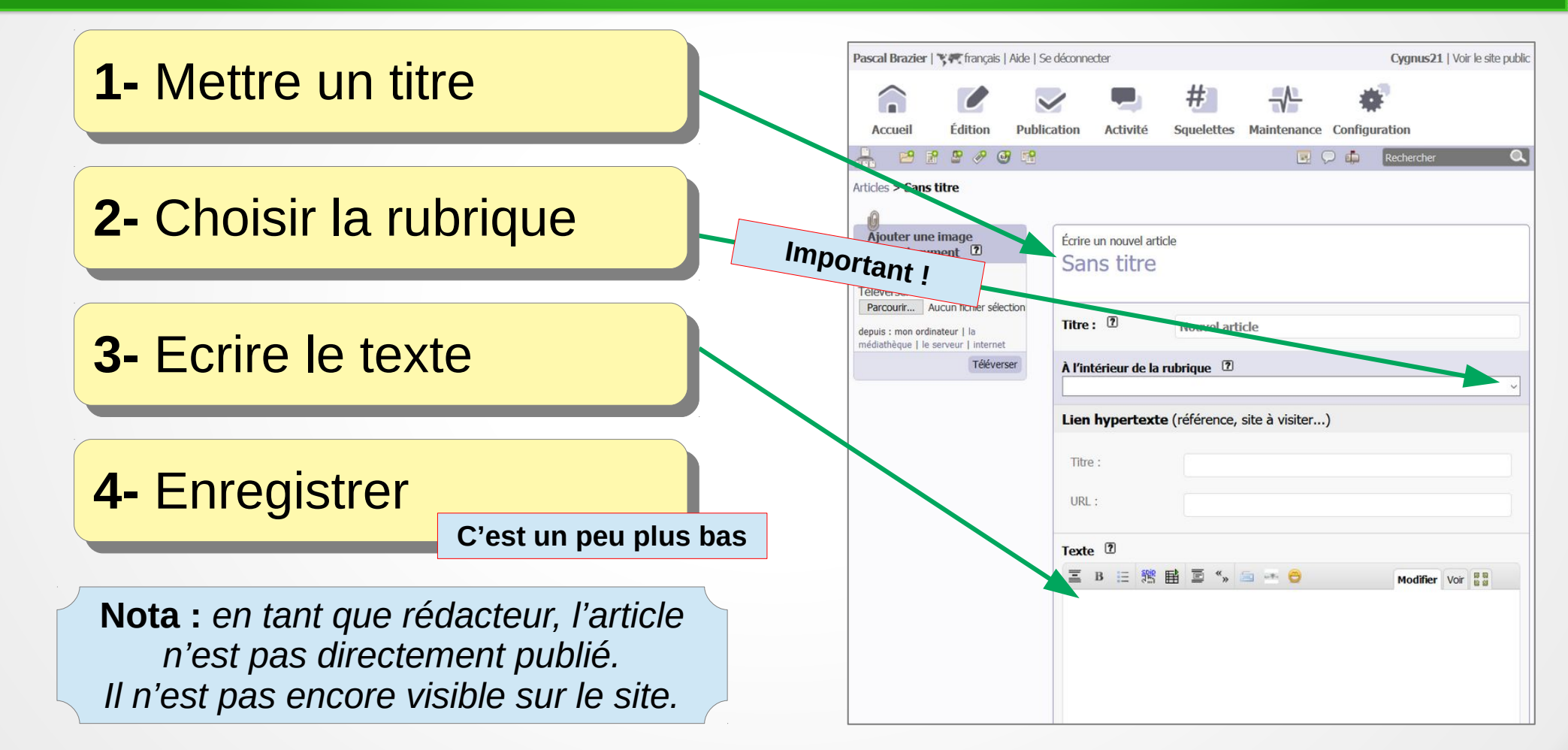

### AJOUTER UNE IMAGE

Pascal Braz

1- Cliquer sur « Parcourir... » Accue -Articles > 2- Choisir l'image sur votre disgue dur Aioute ou un e 3- Cliquer sur « Téléverser » éléverse (un nouveau cadre doit apparaître) Parcouri 4- Placer le curseur dans le texte, à l'endroit où l'image devra se trouver 5- Double-cliquer sur un des codes proposés sous l'image (le plus souvent celui avec « center ») : il se place dans le texte Attention à la taille 6- Enregistrer à la fin ! mémoire de la photo : pas plus de 300 ko

| <b>tier   🍞 ኛ</b> français   Aide   Se                                                   | déconnecter                                                                                                    |                     |                 | (           | <b>)ygnus21</b>   Va | oir le site public |
|------------------------------------------------------------------------------------------|----------------------------------------------------------------------------------------------------|---------------------|-----------------|-------------|----------------------|--------------------|
|                                                                                          |                                                                                                    | #                   |                 | #           |                      |                    |
| Édition Public                                                                           | ation Activité                                                                                                    | Squelettes          | Maintenance     | Configurati | on                   |                    |
| 8 8 8 8 3 3                                                                              |                                                                                                    |                     | <b>E</b> 9      | C 📫 🛛 Re    | chercher             | ٩                  |
| ans titre                                                                                |                                                                                                    |                     |                 |             |                      |                    |
| une image<br>ocument 🔞                                                                   | Écrire un nouvel artice                                                                                                    | cle                 |                 |             |                      |                    |
| Aucun fichier sélection ordinateur   la   le serveur   internet                          | Titre : 🤋                                                                                                    | Nouvel arti         | cle             |             |                      |                    |
| Téléverser                                                                               | À l'intérieur de la                                                                                                    | rubrique 🛽 ?        |                 |             |                      |                    |
| ne_cygnus21.jpg<br>e                                                                     | Lien hypertexter<br>Titre :<br>URL :                                                                                                  | e (référence, s     | site à visiter) |             |                      |                    |
| cimg36jcenter><br>cimg36jreat><br>Déposer dans le portfolo<br>Supprimer Détacher Modfler | Texte<br>■ B = 第<br><img36 < th=""><th>≣ ॒ «, ।<br/>center&gt;</th><th></th><th></th><th>Modifier Voir</th><th>5 B B B</th></img36 <> | ≣ ॒ «, ।<br>center> |                 |             | Modifier Voir        | 5 B B B            |

### **INFOS SUR L'IMAGE**

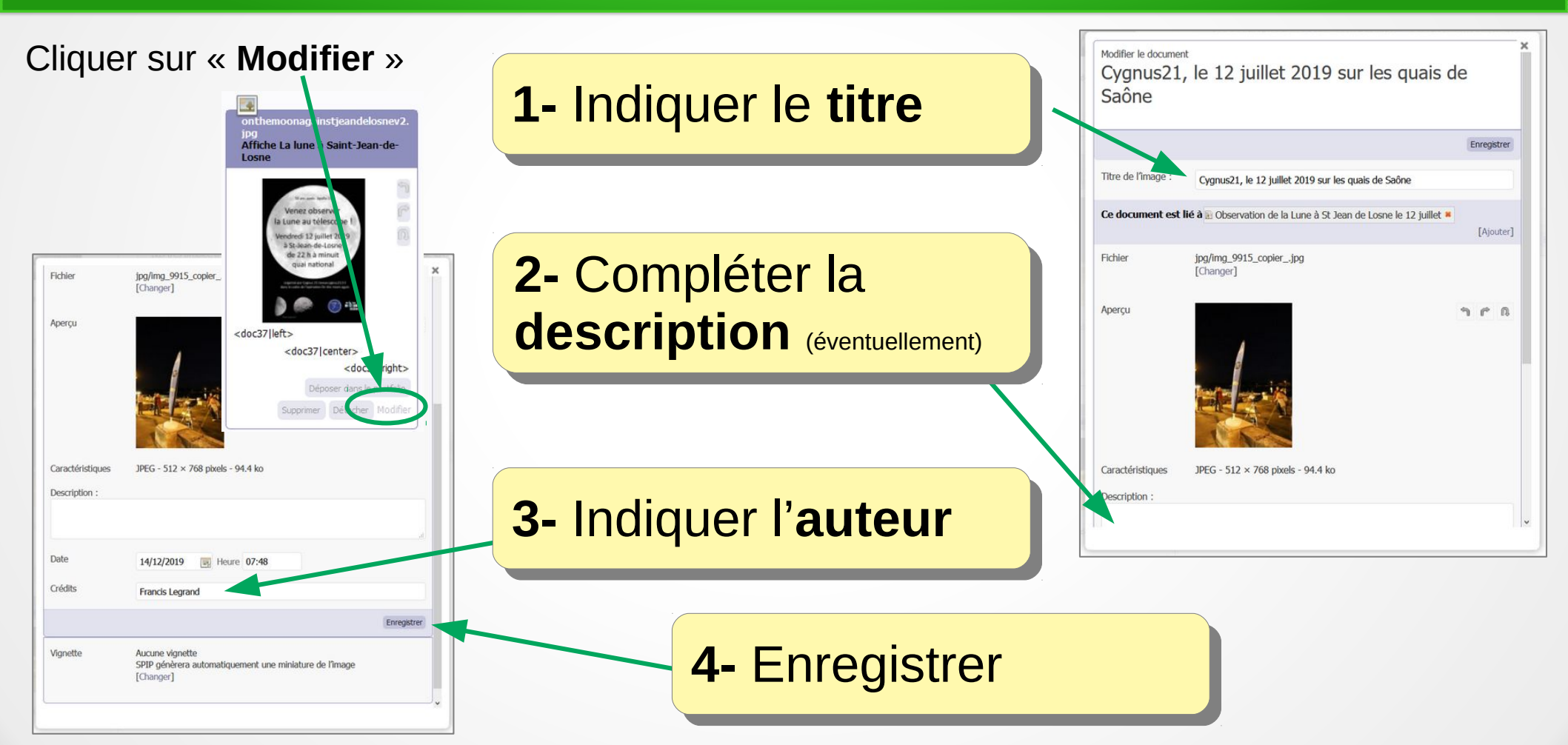

### PUBLIER UN ARTICLE

Cas 1 : vous êtes rédacteur

Il suffit de cliquer sur « Proposé à l'évaluation »

Un administrateur validera ensuite la publication (ou pas !)

Cas 2 : vous êtes administrateur

Il suffit de cliquer sur « Publié en ligne »-

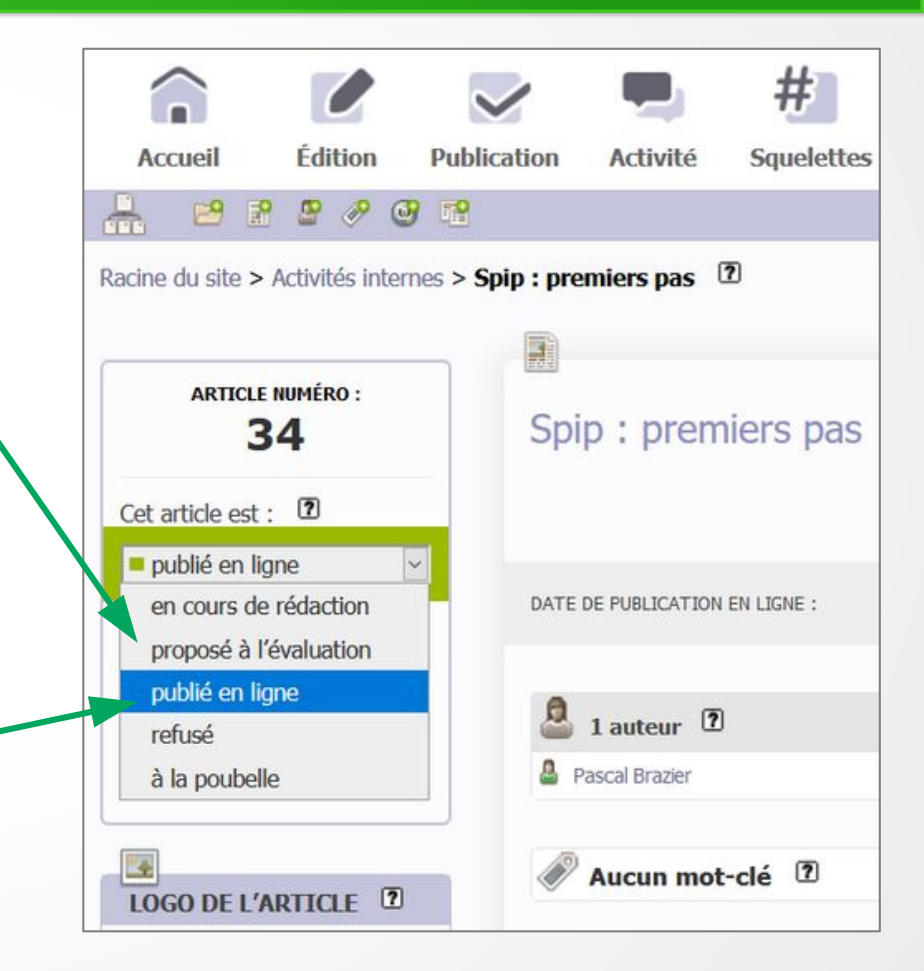

### **INFOS SUR L'AUTEUR**

2- Choisir votre nom dans la liste puis cliquer sur « Modifier cet auteur »

| Statut de cet<br>auteur : | administrateur ~                                       |
|---------------------------|--------------------------------------------------------|
|                           | Donner à cet administrateur les droits de webmestre    |
|                           | Cet auteur gère toutes les rubriques                   |
| Restreindre la ges        | tion à la rubrique :                                   |
|                           | ۷                                                      |
| Site Web :                |                                                        |
| Nom du site de            |                                                        |
| Tauteur                   |                                                        |
| Adresse (URL) du<br>site  |                                                        |
| Identifiants de cor       | nnexion                                                |
| Login                     | (Le login doit contenir au moins 4 caractères.)        |
|                           | apsc21                                                 |
| Nouveau mot de<br>passe   | (Le mot de passe doit contenir au moins 6 caractères.) |
| Confirmer ce              |                                                        |
| nouveau mot de<br>passe : | Générer un nouveau mot de passe et l'envoyer par emai  |
|                           |                                                        |

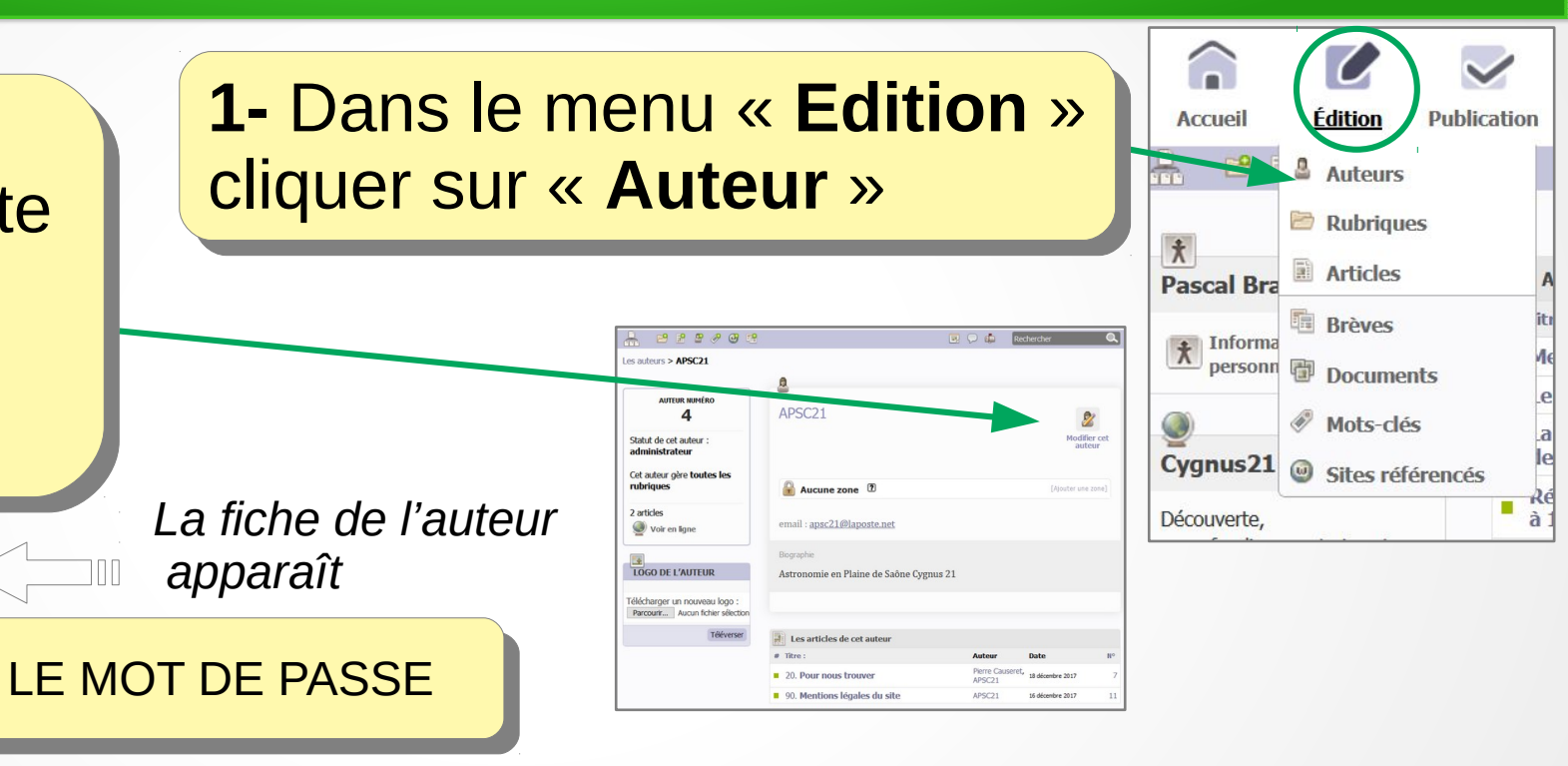

1- Descendre en bas de la fiche

 -2- Indiquer le nouveau mot de passe souhaité dans les deux cases puis cliquer sur « Enregistrer »